## Rejestracja filmów do wysłania ich do serwisu YouTube

Zarejestruj i skopiuj część nagranego filmu (maksymalnie 15 minut), aby zamieścić ją na YouTube i zapisz ją jako film YouTube. Rejestrując filmy do umieszczenia na YouTube, pamiętaj że nie mogą być one dłuższe niż 15 minut.

1 Wybierz tryb filmu.

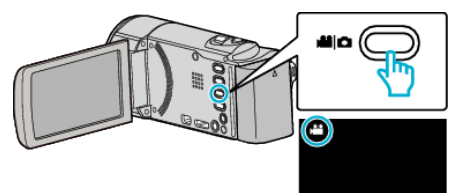

2 Puknij 🗈 aby wybrać tryb odtwarzania.

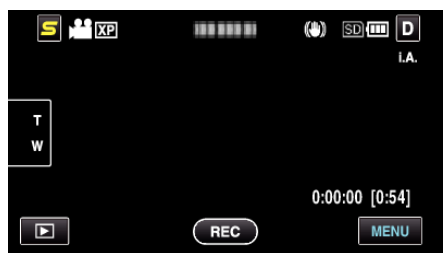

**3** Puknij "MENU".

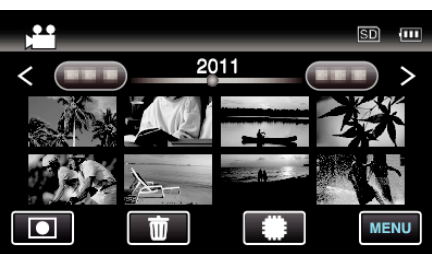

4 Puknij "USTAW. PRZESYŁ.".

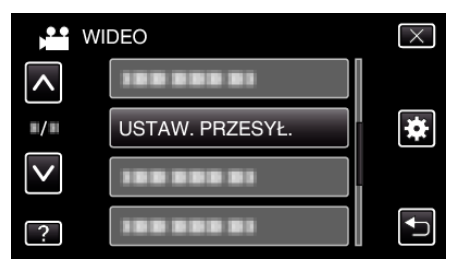

5 Puknij film, aby edytować.

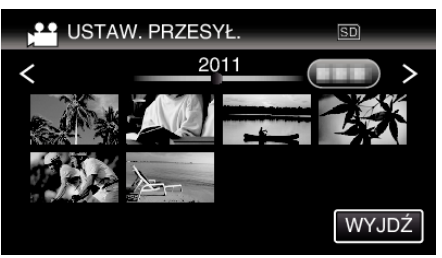

- 6 Puknij "PRZYTNIJ".
  - Gdy przycinanie nie jest konieczne, puknij "NIE PRZYCINAJ".

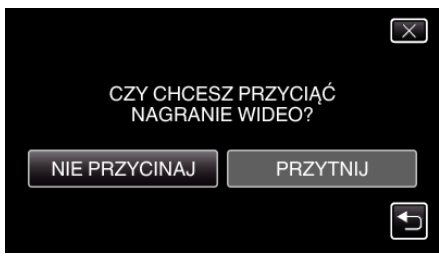

• Kiedy wybrany film jest dłuższy niż 15 minut, przycinanie jest konieczne.

## Edycja

7 Puknij II, aby wstrzymać odtwarzanie w pożądanym punkcie rozpoczęcia, następnie puknij "A".

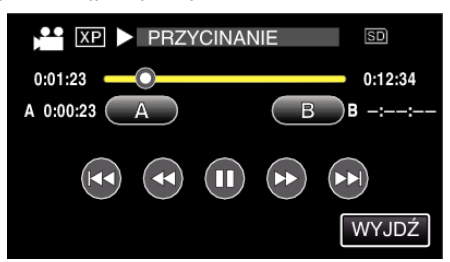

8 Puknij **III**, aby wstrzymać odtwarzanie w pożądanym punkcie zakończenia, następnie puknij "B".

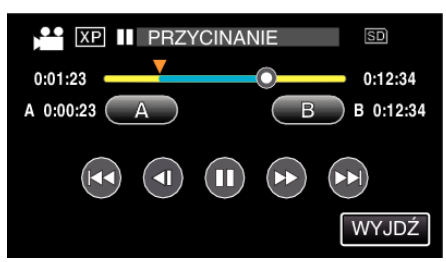

- Puknij "A" lub "B", aby zresetować punkt rozpoczęcia lub zakończenia na pożądanym ujęciu (pozycji).
- Rejestrując filmy do umieszczenia na YouTube, pamiętaj że nie mogą być one dłuższe niż 15 minut.
- 9 Puknij "USTAW".

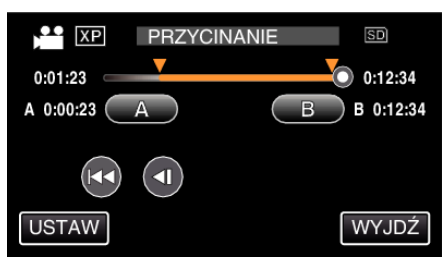

10 Puknij "TAK".

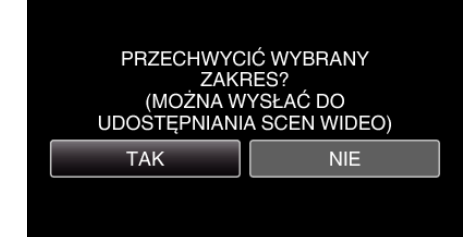

- Po zakończeniu kopiowania, puknij "OK".
- Po zakończeniu kopiowania, skopiowany plik jest dodawany do ekranu indeksu.
- Aby wyjść z ustawień wysyłania, na ekranie ustawień wysyłania puknij "ZATRZYMAJ".

## UWAGA :

• Punkt podziału może nieco odbiegać od wybranego ujęcia.

## Wysyłanie filmów na YouTube

Możesz umieścić swoje filmy na YouTube korzystając z dołączonego oprogramowania Everio MediaBrowser 3. Zainstaluj oprogramowanie na swoim komputerze i podłącz do tego urządzenia.

Szczegóły dotyczące wykorzystania tego oprogramowania znajdziesz w pliku pomocy.

Problemy z wysyłaniem filmów: -

- Sprawdź czy utworzyłeś konto na YouTube. (Aby umieścić pliki na YouTube, musisz mieć konto na YouTube.)
- Skorzystaj z "P&O", "Najnowsze informacje", "Pobierz informacje", etc. w "Kliknij, aby zapoznać się z informacjami o najnowszych produktach" w pliku pomocy dołączonego oprogramowania Everio MediaBrowser 3.